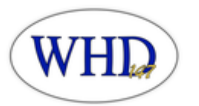

# Parents' Guide to using PowerSchool

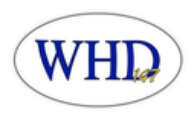

## How do I sign into the Parent Portal?

- 1. Go to WHD website District 147
- 2. Click on PowerSchool Icon
- 3. Type in your username and password to sign in.

| D PowerSchool SIS            |         |  |  |  |  |  |
|------------------------------|---------|--|--|--|--|--|
| Student and Parent Sign In   |         |  |  |  |  |  |
| Sign In Create Account       |         |  |  |  |  |  |
| Username                     |         |  |  |  |  |  |
| Password                     |         |  |  |  |  |  |
| Forgot Username or Password? |         |  |  |  |  |  |
|                              | Sign In |  |  |  |  |  |

### How to navigate in the Parent Portal

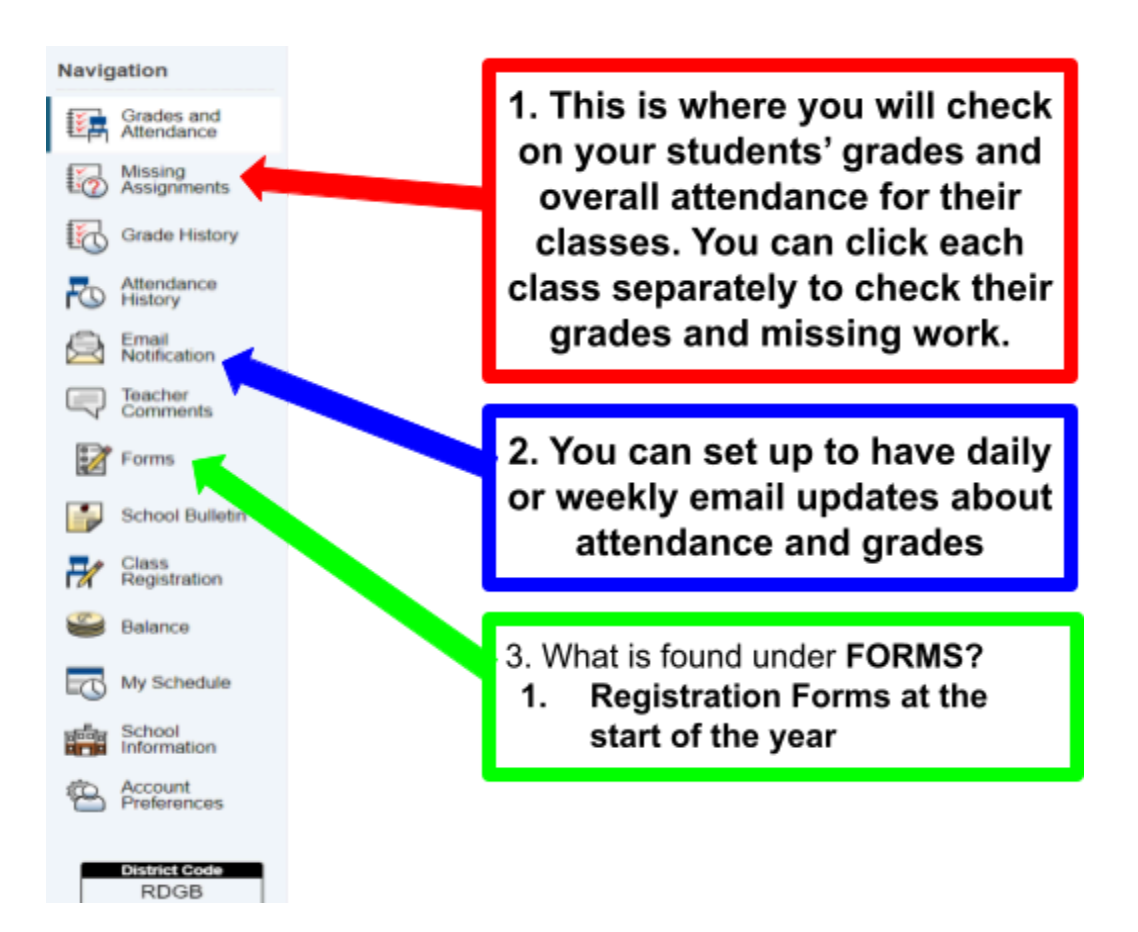

#### **1. Grades and Attendance**

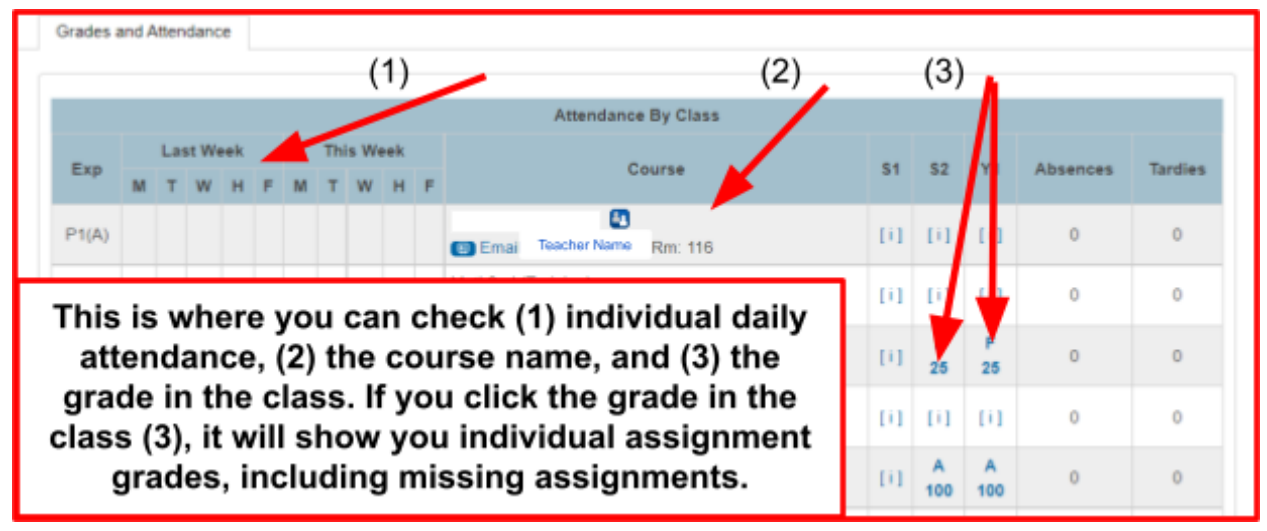

#### **2. Email Notifications**

| Contact Information                                                  |                                 |                                                            |  |  |
|----------------------------------------------------------------------|---------------------------------|------------------------------------------------------------|--|--|
| Account Email                                                        | Ashley.kohler5@gmail.com        |                                                            |  |  |
| What Information Would You Like to Receive?                          |                                 |                                                            |  |  |
| Summary of Current Grades and Attendance                             | 0                               | You can set this up to have                                |  |  |
| Detail Report Showing Assignment Scores for Each Class               |                                 | automatic email notifications<br>sent to your email on the |  |  |
| Detail Report of Attendance                                          |                                 |                                                            |  |  |
| School Announcements                                                 |                                 | account or add additional                                  |  |  |
| Balance Alert (Note: will only be sent when student is low on funds) |                                 | email addresses.                                           |  |  |
| Additional Notification Emails                                       |                                 |                                                            |  |  |
| Email Address(es)                                                    | (Separate multiple email addres | ses with commas)                                           |  |  |
| Frequency                                                            |                                 | Never                                                      |  |  |
| How Often?                                                           | Never 👻                         | Every Two Weeks                                            |  |  |
| Apply These Settings to All Your Students?                           |                                 | Monthly<br>Daily                                           |  |  |
| Send Now For Billy?                                                  | 0                               |                                                            |  |  |

#### 3. Forms

School Form Listing for Duplicate Student, Test

| General Forms                         | Class Forms | Envolment     | Student Support                  | ¢             |
|---------------------------------------|-------------|---------------|----------------------------------|---------------|
|                                       |             | _             |                                  | Search forms  |
| Returning Stude                       | ent Forms   |               | General Forms If they are comp   | leted, it     |
| A-Student Dem                         | ographics   |               | will say "submitted," if they ar | e NOT         |
| B-Student Addr                        | 055         |               | completed, it will say "Not Sta  | arted"        |
| C-Student Cont                        | acts        |               |                                  | O Not Started |
| D-Emergency C                         | Contacts    |               |                                  | O Not Started |
| E-Health Information & Authorizations |             | O Not Started |                                  |               |
| F-Permissions & Agreements            |             |               | O Not Started                    |               |
| G-Acknowledgement of Completion       |             | O Not Started |                                  |               |